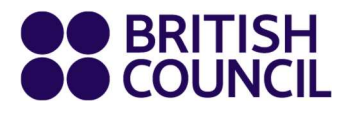

# Easy Step Exam Registration Guide for Private Candidates

## Introduction

This guide is for private candidates who are registering for Schools exams.

#### This guide will show you how to:

- 1. Log into the School Exam Registration Portal
- 2. Select Exams
- 3. Enter Candidate Details
- 4. Complete Payment
- 5. Migrate a Minor Candidate to Adult

# 1. Log into the School Exam Registration Portal

Navigate to https://schoolexams.britishcouncil.org/

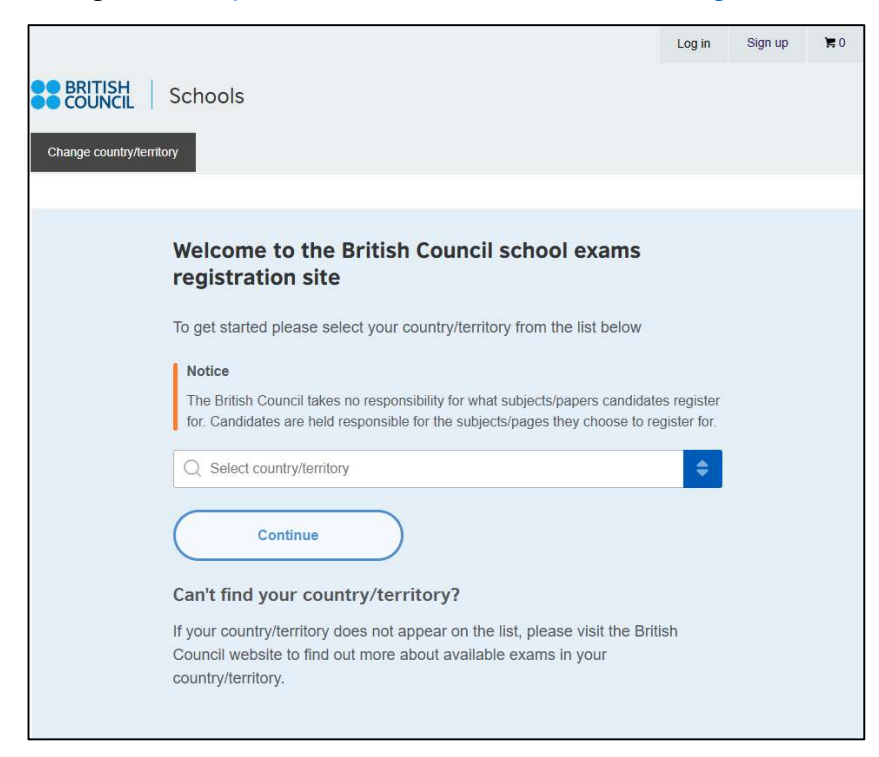

## Existing users:

Click Log in at the top of the home page. This will take you to the log in page.

Log in Sign up 🏾 🎘 0

Enter your email and previous password and click Log in.

| Email *    | Email    |   |
|------------|----------|---|
| Password * | Password |   |
|            | Log In   | _ |

#### New users:

Click **Sign Up** (2) on the home page to create an account.

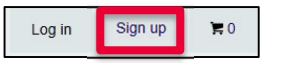

Complete the fields with <u>Candidate details</u>, or <u>Parent/Guardian details</u> in the case of candidates younger than 18 years old (First Name, Last Name, Date of birth and Email).

| Register for an ac                                                                                                    | ccount                                                                                                    |
|----------------------------------------------------------------------------------------------------|----------------------------------------------------------------------------------------------------|
| Important Information                                                                                                    |                                                                                                    |
| Please complete the account owner de<br>For candidates who are 18 years and r<br>details and for minors, this should be P<br>Please note that if the account details | stails below.<br>above this should be the candidate's<br>Parent/Guardian details.<br>are inaccurate, this may result to |
| inaccuracies in representing candidate                                                                                                    | e details.                                                                                                    |
| First name *                                                                                                    |                                                                                                    |
| Day Choose month                                                                                                    | ♦ Year                                                                                                    |
| Email *                                                                                                    |                                                                                                    |
|                                                                                                    |                                                                                                    |
| Confirm email *                                                                                                    |                                                                                                    |
|                                                                                                    |                                                                                                    |

You will now be asked to create a password for your account. Passwords must:

- 1. be alpha-numerical
- 2. have at least one digit (0-9)
- 3. have at least one uppercase letter (A-Z)

Read the Account Registration Terms and Conditions. Then check the tick box (1) to confirm that you have read these and click **Complete account registration** (2).

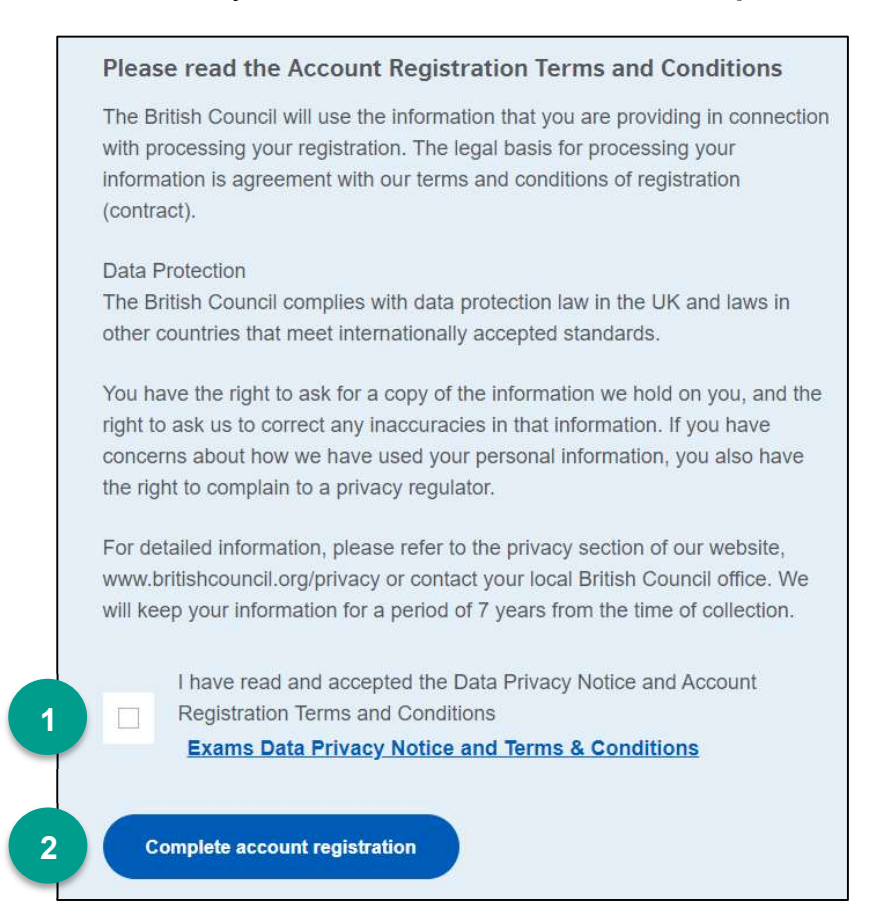

The candidate or parent/guardian will receive a *no reply* email with the subject 'Account Activation'. If you do not receive this email to your inbox, please check your Spam or Junk folder.

Click on the link in the email. This will take you to the Account Activation page.

Click on Log in and sign in using your registered email and your password.

| Account Act | ivation                                                      |
|-------------|--------------------------------------------------------------|
|             | Your account has been activated. Please Log in p the system. |

Select your country/territory from the drop-down list and click Continue.

| Q Select country/territory | \$ |
|----------------------------|----|
| Continue                   |    |

# 2. Select Exams

On the 'Search for exams' page, use the drop-menu menus to search for the exam that you/your child intend to take.

- 1. Awarding body (Edexcel, Cambridge or OxfordAQA)
- 2. Session (the month and year of the exam)
- 3. Qualification level
- 4. Location
- 5. Subject(s) that you/your child intent to take (please note that option codes are not visible at this stage). You can select multiple subjects from the list.

Click Search (6).

| Sea               | rch fo <mark>r exams</mark>      |                       |              |
|-------------------|----------------------------------|-----------------------|--------------|
|                   | Cambridge International - Nov    | vember 2024 (GMT/BST) |              |
| 31/05/2024        | 12/09/202                        | 24                    | 04/10/2024   |
| Reg. Window Opens | Normal                           |                       | Late Stage 1 |
|                   |                                  |                       |              |
| Awardi            | ig body                          |                       |              |
| 1 Q Ca            | nbridge International            |                       | \$           |
| Conside           |                                  |                       |              |
| 2 0 No            | (ambar 2024                      |                       | -            |
|                   |                                  |                       | <u> </u>     |
| Qualific          | ation level                      |                       |              |
| 3 Q IG            | SE                               |                       | \$           |
| Locatio           | 2                                |                       |              |
|                   | ombo (British Council Colombo)   |                       | ÷ 1          |
|                   |                                  |                       |              |
| Subject           | S                                |                       |              |
| Q 04              | 0 - ART AND DESIGN, 0610 - BIOLO | GY                    | \$           |
| 0452 -            | ACCOUNTING                       |                       | -            |
| 0606 -            | ADDITIONAL MATHEMATICS           |                       | -            |
| 0600 -            |                                  |                       |              |
| 0610 -            | BIOLOGY                          |                       |              |
|                   |                                  |                       | <b>•</b>     |
| 6                 | Saarah                           |                       |              |
|                   | search                           |                       |              |

You will now be shown multiple options for each subject you have chosen. These may vary in terms of exam dates or type of test, so please pay close attention to all details to ensure you select the one you wish to take.

Select the correct option code relevant to each subject by clicking on Add to basket.

| ART AND D                          | ESIGN - ART AND DESIGN OP                       | TA            |
|------------------------------------|-------------------------------------------------|---------------|
| COURSEWOR                          | K ASSIGNMENT                                    | - Not Defined |
| EXTERNALLY                         | SET ASSIGNMENT                                  | - Not Defined |
| Level:                             | IGCSE                                           |               |
| Code:                              | 0400A                                           |               |
| Туре:                              | Standard                                        |               |
| Price:                             | 45593.00 LKR                                    |               |
| ART AND D                          | ESIGN - ART AND DESIGN OP                       | ТВ            |
| EXTERNALLY                         | SET ASSIGNMENT                                  | - Not Defined |
| COURSEWOR                          | K 01 JUNE MARK C/F                              | - Not Defined |
|                                    |                                                 |               |
| Level:                             | IGCSE                                           |               |
| Level:<br>Code:                    | IGCSE<br>0400B                                  |               |
| Level:<br>Code:<br>Type:           | IGCSE<br>0400B<br>Carry Forward                 |               |
| Level:<br>Code:<br>Type:<br>Price: | IGCSE<br>0400B<br>Carry Forward<br>37140.00 LKR |               |

Please note that for <u>Cambridge exam sessions in October and November</u>, you will also have the option to add an exam as a Retake. To select this option, click **Add with retake**.

| AS LEVEL MUL | TIPLE CHOICE 12    | - 12/11/2024 - AM |  |
|--------------|--------------------|-------------------|--|
| AS FUNDAMEN  | TALS ACCOUNTING 22 | - 17/10/2024 - AM |  |
| AL FINANCIAL | ACCOUNTING 32      | - 24/10/2024 - AM |  |
| AL COST AND  | MANAGEMENT 42      | - 29/10/2024 - AM |  |
| Level:       | A Level            |                   |  |
| Code:        | 9706AY             |                   |  |
| Type:        | Standard           |                   |  |
| Add to bask  | 57055.00 LKR       |                   |  |
| Retake fee:  | 57055.00 LKR       |                   |  |

Once you have chosen options for each subject, click on **Proceed to basket**.

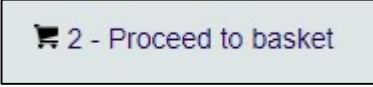

You will now see your basket, with the subjects you have selected.

To remove a subject/option click **Remove**.

| You have 2 exams in your basket     ART AND DESIGN OPT A     COURSEWORK ASSIGNMENT     COURSEWORK ASSIGNMENT     COURSEWORK ASSIGNMENT     EXTERNALLY SET ASSIGNMENT     COURSEWORK ASSIGNMENT     Level:     Code:     Code:     Code:     Code:     Code:     O 400A     Type:   Standard     Board:   Cooreinobo     Price:   45693.00 LKR     INFORCE     BIOLOGY - BIOLOGY OPT BY     MULTIPLE CHOICE (EXTENDED) 22   11/06/2025 - AM     HEORY (EXTENDED) 42   06/05/2025 - AM     Level:   IGCSE     Code:   01/05/2025 - AM     HEORY (EXTENDED) 42   06/05/2025 - AM     Level:   IGCSE     Code:   01/05/2025 - AM     Level:   IGCSE     Code:   01/05/2025 - AM     Level:                                                                                                    | Exam ba                                                             | sket                                                                       |                   |  |
|----------------------------------------------------------------------------------------------------|---------------------------------------------------------------------|----------------------------------------------------------------------------|-------------------|--|
| ART AND DESIGN - ART AND DESIGN OPT A     COURSEWORK ASSIGNMENT   - Not Defined     EXTERNALLY SET ASSIGNMENT   - Not Defined     Level:   IGC SE     Code:   0400A     Type:   Standard     Board:   C ambridge International     Location:   C oformbo     Price:   45593.00 LKR     BioLogy - BioLogy OPT BY   MULTIPLE CHOICE (EXTENDED) 22     MULTIPLE CHOICE (EXTENDED) 22   - 11/06/2025 - AM     THEORY (EXTENDED) 42   - 06/05/2025 - AM     PRACTICAL TEST 52   - 13/05/2025 - AM     Level:   IC CSE     Code:   0610BY     Type:   Standard     Board:   C ambridge International     Level:   IC CSE     Code:   0610BY     Type:   Standard     Board:   C ambridge International     Location:   C ambridge International     Location:   C oformo     Type:   Standard     Board:   C ambridge International     Location:   C ambridge International     Location:   C oformo <td< th=""><th>You have 2 e</th><th>xams in your ba</th><th>asket</th><th></th></td<> | You have 2 e                                                        | xams in your ba                                                            | asket             |  |
| Level: IGCSE<br>Code: 0400A<br>Type: Standard<br>Board: Colombo<br>Price: 45593.00 LKR<br>BIOLOGY - BIOLOGY OPT BY<br>MULTIPLE CHOICE (EXTENDED) 22 - 11/06/2025 - AM<br>THEORY (EXTENDED) 42 - 06/05/2025 - AM<br>PRACTICAL TEST 52 - 13/05/2025 - AM<br>Level: IGCSE<br>Code: 0610BY<br>Type: Standard<br>Board: Cambridge International<br>Location: Colombo<br>Price: 60053.00 LKR                                                                                                    | ART AND DES                                                         | GIGN - ART AND DES<br>ASSIGNMENT                                           | IGN OPT A         |  |
| BIOLOGY - BIOLOGY OPT BY     MULTIPLE CHOICE (EXTENDED) 22   - 11/06/2025 - AM     THEORY (EXTENDED) 42   - 06/05/2025 - AM     PRACTICAL TEST 52   - 13/05/2025 - AM     Level:   IGCSE     Code:   0610BY     Type:   Standard     Board:   Cambridge International     Location:   Colombo     Price:   60053.00 LKR                                                                                                    | Level:<br>Code:<br>Type:<br>Board:<br>Location:<br>Price:           | IGCSE<br>0400A<br>Standard<br>Cambridge Intern<br>Colombo<br>45593.00 LKR  | ational           |  |
| MULTIPLE CHOICE (EXTENDED) 22 - 11/06/2025 - AM<br>THEORY (EXTENDED) 42 - 06/05/2025 - AM<br>PRACTICAL TEST 52 - 13/05/2025 - AM<br>Level: IGC SE<br>Code: 0610BY<br>Type: Standard<br>Board: Cambridge International<br>Location: Colombo<br>Price: 60053.00 LKR                                                                                                    | BIOLOGY - BIO                                                       | OLOGY OPT BY                                                               |                   |  |
| THEORY (EXTENDED) 42   - 06/05/2025 - AM     PRACTICAL TEST 52   - 13/05/2025 - AM     Level:   IGC SE     Code:   0610BY     Type:   Standard     Board:   Cambridge International     Location:   Colombo     Price:   60053.00 LKR                                                                                                    | MULTIPLE CHOI                                                       | CE (EXTENDED) 22                                                           | - 11/06/2025 - AM |  |
| PRACTICAL TEST 52   - 13/05/2025 - AM     Level:   IGC SE     Code:   0610BY     Type:   Standard     Board:   Cambridge International     Location:   Colombo     Price:   60053.00 LKR                                                                                                    | THEORY (EXTEN                                                       | IDED) 42                                                                   | - 06/05/2025 - AM |  |
| Level:IGC SECode:0610BYType:StandardBoard:Cambridge InternationalLocation:ColomboPrice:60053.00 LKR                                                                                                    | PRACTICAL TES                                                       | T 52                                                                       | - 13/05/2025 - AM |  |
| Remove                                                                                                    | Level:<br>Code:<br>Type:<br>Board:<br>Location:<br>Price:<br>Remove | IGCSE<br>0610BY<br>Standard<br>Cambridge Intern<br>Colombo<br>60053.00 LKR | ational           |  |

Any <u>Cambridge October/November</u> exams added as a Retake will be indicated as 'Type: Retake' as seen below.

| ACCOUNTING                    | G - GCE A LEVEL OPT | <b>AY</b> - 12/11/2024 - AM |
|-------------------------------|---------------------|-----------------------------|
| AS FUNDAMENTALS ACCOUNTING 22 |                     | - 17/10/2024 - AM           |
| AL FINANCIAL ACCOUNTING 32    |                     | - 24/10/2024 - AM           |
| AL COST AND M                 | MANAGEMENT 42       | - 29/10/2024 - AM           |
| Level:                        | A Level             |                             |
| Туре:                         | Retake              |                             |
| Board:                        | Cambridge Interna   | itional                     |
| Price:                        | 57055.00 LKR        |                             |
|                               |                     |                             |
| Remove                        |                     |                             |
|                               |                     |                             |

**Important:** please check the option code(s), relevant component number(s) and total exam fees, to ensure these are all accurate.

To proceed, click **Register and pay now** (1).

To add a new subject/option, click **Add another exam** (2) and follow the instructions in section 2 of this guide.

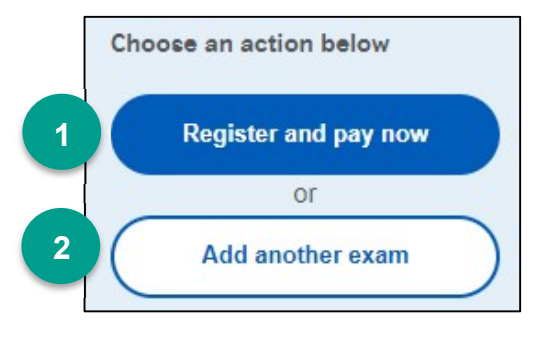

# 3. Enter Candidate Details

# **Candidate Details**

You will now be brought to the Candidate Details, where you must enter the details of the person who will sit the exam(s).

Candidates over 18 - select 'Myself' (1).

Candidates under 18 – select 'Minor (under 18 years)' (2).

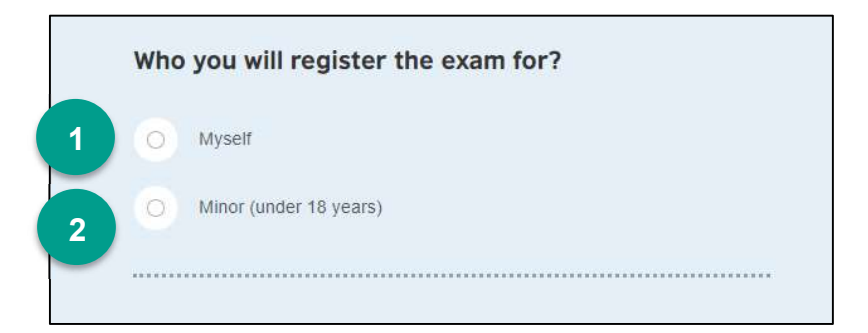

Fill in the following mandatory fields:

- 1. Candidate's first name. (This refers to all the names other than the surname/last name)
- 2. Candidate's last name. (Note: Character limit is 60, including spaces. This will be reflected on the certificate)
- 3. Candidate's date of birth.
- 4. Candidate's gender.
- 5. Check the tick box to confirm that the candidate's name and date of birth are accurate.
- 6. Select whether the candidate's native language is English, or not.

| Candidat  | e first nar                         | me(s) *                                                         |                               |                                              |  |
|-----------|-------------------------------------|-----------------------------------------------------------------|-------------------------------|----------------------------------------------|--|
| Candidat  | e last nar                          | ne *                                                            |                               |                                              |  |
|           |                                     |                                                                 |                               |                                              |  |
| Date of b | irt <mark>h</mark> *                |                                                                 |                               |                                              |  |
| Day       |                                     | Choose month                                                    | \$                            | Year                                         |  |
| Gender *  |                                     |                                                                 |                               |                                              |  |
| Ом        | ale 🖌                               |                                                                 |                               |                                              |  |
| O Fe      | emale                               | 4                                                               |                               |                                              |  |
| Confirm   | ation                               |                                                                 |                               |                                              |  |
|           | Please n<br>date of b<br>identifica | nake sure that select<br>irth are accurate and<br>tion document | ed/entered car<br>the same as | ndidate name(s) and they appear in candidate |  |

- 7. Fill in the candidate's **local** mailing address in lines 1,2,3,4 accordingly. That only one address should be entered. **Please note that the Statement of Entry will be sent to your registered email. You will need to print this and bring it on the day of the exam, along with your original valid ID.**
- 8. Enter the candidate's city (this should be part of the address).
- 9. Candidate's post code.
- 10. Candidate's country (select from the dropdown list).

| Address line 1 *    |           |
|---------------------|-----------|
|                     | 7         |
| Address line 2      |           |
|                     |           |
| Address line 3      |           |
|                     |           |
| Address line 4      |           |
|                     |           |
| City *              |           |
|                     | 8         |
| Post code           |           |
|                     | 9         |
| Country/Territory * |           |
| Choose              | \$<br>10_ |
|                     |           |

- 11. If the candidate is under 18, their parent/guardian should select their relationship to the child from the drop-down menu.
- 12. Candidate or parent/guardian's local mobile number. (The results login and certain exam related information will be sent to the given mobile number at the time of registration)

| Relationship to the child * |      |
|-----------------------------|------|
| Choose                      | € 11 |
| 'our mobile number *        | 12   |
| Nternative contact number   |      |
|                             |      |

For candidates under 18, it is essential for the parent/guardian to complete the parental consent, specifying what should happen at the end of the exam (13):

- 'Yes, I give my permission' this option is only for candidates aged 11 or older.
- 'No, I want to specify who will pick them up' – please fill in the details (14) of the person who will collect the candidate. You may add more than one person.
- The child will be over 18 at exam date this option is relevant if the candidate will turn 18 by 1<sup>st</sup> January of the year they are sitting the exam.

| Child Protection Information                                                                                                    |
|----------------------------------------------------------------------------------------------------|
| Are you happy for your child to leave the exam premises unaccompanied at the end of the test?                                    |
| You can read more about our Child Protection Policy 🕑                                                                            |
| O Yes, I give my permission on behalf of the parent/guardian                                                                     |
| No I want to specify who will pick them up                                                                                       |
| O The child will be over 18 at exam date                                                                                         |
| Family name *                                                                                                    |
|                                                                                                    |
| Other/given names *                                                                                                    |
|                                                                                                    |
| Relationship to the child                                                                                                    |
|                                                                                                    |
| Alternative contact number *                                                                                                    |
|                                                                                                    |
| Add another person                                                                                                    |
| Do you confirm that the person(s) listed are authorised to collect child at the end of the test, and they are over 14 years old? |
| Yes, I confirm                                                                                                    |

# Click Next.

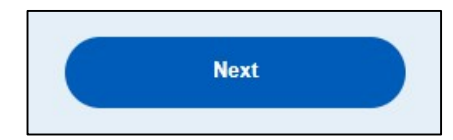

# Candidate details continued

Select the candidate's identification document type from the drop-down list (1).

Candidate's ID document number (2) and expiry date (3) (if applicable).

Check the tick box (4) to confirm that all ID document details are accurate.

|    | Choose                                                                   |                                      |                                                        |                                                               |                                                         |                                |                                                    |                         |
|----|--------------------------------------------------------------------------|--------------------------------------|--------------------------------------------------------|---------------------------------------------------------------|---------------------------------------------------------|--------------------------------|----------------------------------------------------|-------------------------|
|    | Note                                                                     |                                      |                                                        |                                                               |                                                         |                                |                                                    |                         |
|    | Please fill in a<br>bring the ID d<br>identity that w<br>valid/not expir | accura<br>locum<br>vill be<br>red at | ately your i<br>ient indica<br>accepted<br>registratio | identification<br>ted above to<br>on the exan<br>on and on th | n document<br>o the exam.<br>n day. The (<br>ne exam da | t nur<br>. Thi:<br>docu<br>ıy. | nber details. '<br>s is the only f<br>iment must b | You musi<br>orm of<br>e |
| IC | document r                                                               | numt                                 | per *                                                  |                                                               |                                                         |                                |                                                    |                         |
|    |                                                                          |                                      |                                                        |                                                               |                                                         |                                |                                                    |                         |
| IC | document e                                                               | expir                                | y date *                                               |                                                               |                                                         |                                |                                                    |                         |
|    | Day                                                                      |                                      | Choose r                                               | month                                                         | ¢                                                       |                                | Year                                               |                         |

## For Cambridge International exams ONLY:

If you choose the option with 'carry forward' (only applicable to A2 options and part of full A level options), please enter the centre number, candidate number and session information of the test session in which you achieved the result you are carrying forward. This previous session must have been within the last 13 months. If you choose to carry forward results for two sessions, please fill in the latest one. Please note that this information can be found on the Statement of Entry or Provisional Statement of Result of the corresponding test session.

| Previous Centre Number    |  |
|---------------------------|--|
| Previous Candidate Number |  |
|                           |  |

#### Click Next.

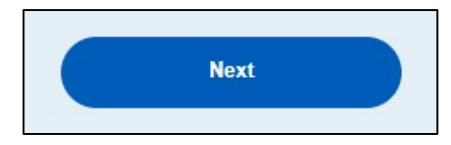

# For Pearson Edexcel and OxfordAQA exams ONLY:

If you have taken this Pearson Edexcel/OxfordAQA exam before, select **Yes** and fill in your UCI number (the 13 digit code found on the previous Statement of Entry or Provisional Statement of Result).

Please note that Pearson Edexcel/OxfordAQA exams have their own UCI number. You must fill in the correct UCI number during registration. If you have more than one UCI number for one exam board, please contact us to merge UCI numbers.

If this is your first time taking the exam, select  $\mathbf{No}$ .

|                                                  | dy sat for the session and have UCI number? (                         |
|--------------------------------------------------|-----------------------------------------------------------------------|
| more info)                                       |                                                                       |
| • Yes                                            |                                                                       |
| O No                                             |                                                                       |
|                                                  |                                                                       |
| Inique candida                                   | te's identifier (if applicable)*                                      |
|                                                  | ······                                                                |
|                                                  |                                                                       |
|                                                  |                                                                       |
|                                                  |                                                                       |
|                                                  |                                                                       |
|                                                  |                                                                       |
|                                                  |                                                                       |
| ENGLISH LA                                       | NGUAGE - ENGLISH LANGUAGE                                             |
| ENGLISH LA                                       | NGUAGE - ENGLISH LANGUAGE<br>GCSE                                     |
| ENGLISH LA<br>Level:<br>Code:                    | NGUAGE - ENGLISH LANGUAGE<br>GCSE<br>1EN0                             |
| ENGLISH LA<br>Level:<br>Code:<br>Type:           | NGUAGE - ENGLISH LANGUAGE<br>GCSE<br>1EN0<br>Standard                 |
| ENGLISH LA<br>Level:<br>Code:<br>Type:<br>Price: | NGUAGE - ENGLISH LANGUAGE<br>GCSE<br>1EN0<br>Standard<br>46400 00 LKP |

# 4. Complete Payment

You will now be brought to the Terms and Conditions, which you must read.

Check the tick box (1) to confirm you have read these.

Click **Complete registration** (2). Please only complete this step if you are ready to pay.

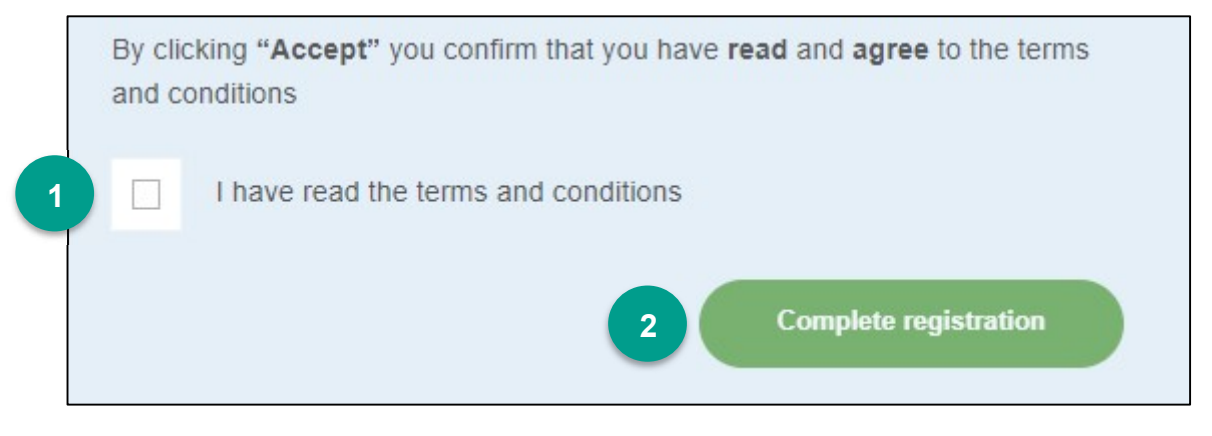

You will now be brought to the payment page, where you will see two payment options.

# 1. Online Payment

Check the tick box under 'Online payment' to pay online using a credit or debit card.

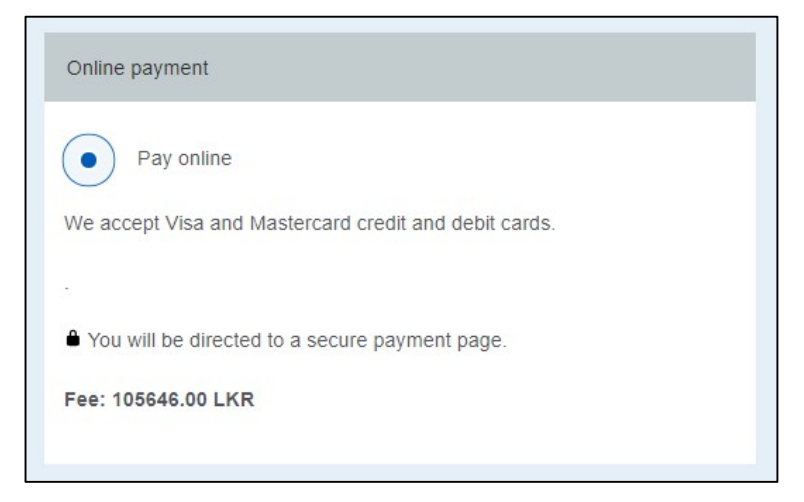

Click Continue.

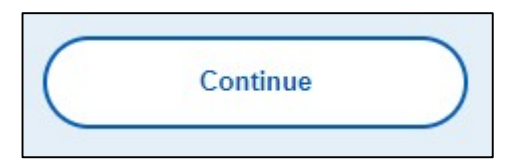

You will now be directed to a secure payment page, where you can enter your payment details.

Enter your card details (1) and billing address (2).

Then click the **Pay** button (3).

| BRITISH Checkout COUNCIL Checkout                         |                                             |                                                   |
|-----------------------------------------------------------|---------------------------------------------|---------------------------------------------------|
| ← Back                                                    |                                             |                                                   |
| Pay online                                                |                                             |                                                   |
| Payment method                                            |                                             | O Time remaining<br>01 hour 14 minutes 32 seconds |
| Card                                                      |                                             | Your purchase                                     |
|                                                           | We accept all major credit and debit cards. | Total 7000 XAF<br>Order ID: A2CM-G000000004077682 |
| Card details                                              |                                             |                                                   |
| Cardholder's name                                         |                                             |                                                   |
| John Doe                                                  |                                             |                                                   |
| Card details                                              | Autodit link                                |                                                   |
| Expiry                                                    | Security code                               |                                                   |
| MM / YY                                                   | 3 digit CVC/CVV                             |                                                   |
| 2 Billing address<br>Address line 1<br>Enter your address |                                             |                                                   |
| Please select                                             | ~                                           |                                                   |
| Region (optional)                                         |                                             |                                                   |
| Enter your region                                         |                                             |                                                   |
| Postal code                                               | City                                        |                                                   |
| Enter your postal code                                    | Enter your city                             |                                                   |
| 3                                                         | Pay 7000 XAF                                |                                                   |

# 2. Offline Payment

Check the tick box under 'Offline payment' to pay through one of the offline payment methods offered by your country.

| Offline payment                                                                                                    |  |
|----------------------------------------------------------------------------------------------------|--|
| Pay another way                                                                                                    |  |
| If you choose 'Offline payment', registration is not complete until<br>payment is received.                                                                                                    |  |
| Ways to pay:                                                                                                    |  |
| Manual Card                                                                                                    |  |
|                                                                                                    |  |
| Bank Transfer                                                                                                    |  |
| Please follow the 'Offline Payment Method' given at<br>https://forms.office.com/pages/responsepage.aspx?<br>id=wXVirt3MRkCyoWJFosyj7Ac1AKI-<br>6_dNqhH2Er/XUS9UOUIQTkZTQkZUMVhYQ01EMzFKTFJIUEhHTy4u |  |
| Fee: 105646.00 LKR                                                                                                    |  |

## Click Continue.

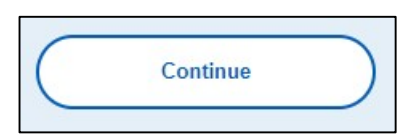

You will now be brought to a confirmation page, where you can see your registration details. Your registration will be finalised when we receive your full payment.

| Offline pa                                                                                                    | ayment method                                                                                                    | Jereeteu                                                                                                    |  |  |  |  |  |  |
|----------------------------------------------------------------------------------------------------|----------------------------------------------------------------------------------------------------|----------------------------------------------------------------------------------------------------|--|--|--|--|--|--|
| Registration complete                                                                                                    |                                                                                                    |                                                                                                    |  |  |  |  |  |  |
| Transaction reference number: A2LK-G000000003962858                                                                                                    |                                                                                                    |                                                                                                    |  |  |  |  |  |  |
| What's next?                                                                                                    |                                                                                                    |                                                                                                    |  |  |  |  |  |  |
| Thank you for submitting your exams registration.                                                                                                    |                                                                                                    |                                                                                                    |  |  |  |  |  |  |
| A place is being held for you at the Exam location Colombo which will be confirm<br>when we receive your full payment by up to and including 14/02/2025 (GMT/BST,<br>After that date, extra charges will apply. |                                                                                                    |                                                                                                    |  |  |  |  |  |  |
| Updates regarding your exams will be sent to you by email.                                                                                                    |                                                                                                    |                                                                                                    |  |  |  |  |  |  |
|                                                                                                    |                                                                                                    |                                                                                                    |  |  |  |  |  |  |
| Registration type:                                                                                                    | Private                                                                                                    |                                                                                                    |  |  |  |  |  |  |
| Candidate UID:                                                                                                    | 2577652                                                                                                    |                                                                                                    |  |  |  |  |  |  |
| Session:                                                                                                    | May/June 2025 (Cambridge Inte                                                                                                    | ernational)                                                                                                    |  |  |  |  |  |  |
| You have bee<br>BIOLOGY - BIO                                                                                                    | n registered for the follo                                                                                                    | owing exams:<br>(in Colombo)                                                                                              |  |  |  |  |  |  |
| You have bee<br>BIOLOGY - BIC                                                                                                    | en registered for the follo                                                                                                    | owing exams:<br>(in Colombo)                                                                                              |  |  |  |  |  |  |
| You have bee<br>BIOLOGY - BIC<br>Exam Compone<br>MULTIPLE CHOIC                                                                                                    | en registered for the follo<br>DLOGY OPT BY<br>ent:<br>E (EXTENDED) 22 - 11/06/2025                                                                                                    | owing exams:<br>(in Colombo)                                                                                              |  |  |  |  |  |  |
| You have bee<br>BIOLOGY - BIO<br>Exam Compone<br>MULTIPLE CHOIC<br>PRACTICAL TEST                                                                                                    | en registered for the follo<br>DLOGY OPT BY<br>ent:<br>E (EXTENDED) 22 - 11/06/2025<br>52 - 13/05/2025                                                                                                    | owing exams:<br>(in Colombo)                                                                                              |  |  |  |  |  |  |
| You have bee<br>BIOLOGY - BIC<br>Exam Compone<br>MULTIPLE CHOIC<br>PRACTICAL TEST<br>THEORY (EXTEND                                                                                                    | En registered for the follo<br>DLOGY OPT BY<br>ent:<br>E (EXTENDED) 22 - 11/06/2025<br>52 - 13/05/2025<br>DED) 42 - 06/05/2025<br>F                                                                                                    | (in Colombo)<br>(in Colombo)                                                                                              |  |  |  |  |  |  |
| You have bee<br>BIOLOGY - BIC<br>Exam Compone<br>MULTIPLE CHOIC<br>PRACTICAL TEST<br>THEORY (EXTENI<br>ART AND DESI<br>Exam Compone<br>COURSEWORK A<br>EXTERNALLY SET                                           | EXAMPLE 2 Comparison of the following of the following of | (in Colombo)<br>Price: 60053.00 LKR<br>(in Colombo)                                                                       |  |  |  |  |  |  |
| You have bee<br>BIOLOGY - BIO<br>Exam Compone<br>MULTIPLE CHOIC<br>PRACTICAL TEST<br>THEORY (EXTENI<br>ART AND DESI<br>Exam Compone<br>COURSEWORK A<br>EXTERNALLY SET                                           | en registered for the folk<br>DLOGY OPT BY<br>ent:<br>E (EXTENDED) 22 - 11/06/2025<br>52 - 13/05/2025<br>DED) 42 - 06/05/2025<br>F<br>IGN - ART AND DESIGN OPT A<br>ent:<br>SSIGNMENT - TBC<br>F<br>F                                                                                                    | ving exams:<br>(in Colombo)<br>Price: 60053.00 LKR<br>(in Colombo)                                                        |  |  |  |  |  |  |
| You have bee<br>BIOLOGY - BIO<br>Exam Compone<br>MULTIPLE CHOIC<br>PRACTICAL TEST<br>THEORY (EXTENI<br>ART AND DES)<br>Exam Compone<br>COURSEWORK A<br>EXTERNALLY SET                                           | en registered for the folk<br>DLOGY OPT BY<br>ent:<br>E (EXTENDED) 22 - 11/06/2025<br>52 - 13/05/2025<br>DED) 42 - 06/05/2025<br>F<br>IGN - ART AND DESIGN OPT A<br>ent:<br>SSIGNMENT - TBC<br>F ASSIGNMENT - TBC<br>F                                                                                                    | ving exams:<br>(in Colombo)<br>(in Colombo)<br>(in Colombo)<br>(in Colombo)<br>Price: 45593.00 LKR<br>Total price: 105646 |  |  |  |  |  |  |

# 5. Migrate a Minor Candidate to Adult

When a minor candidate turns 18, a notification will appear in their parent/guardian's account, requiring them to migrate the candidate's account from minor to adult.

Click on the My Profile tab at the top of the page.

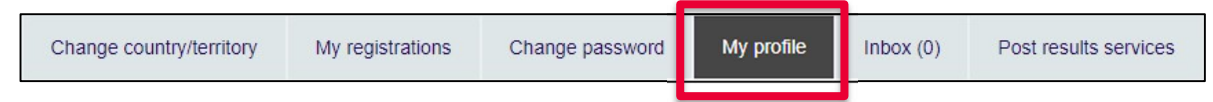

Select the minor candidate from the drop-down list.

| QI                    | ÷            |
|-----------------------|--------------|
| BtoC Test             |              |
| dssdds sddsds         |              |
|                       |              |
|                       |              |
|                       |              |
| Title:                | Mr           |
| Title:<br>First Name: | Mr<br>dssdds |

# Click Migrate.

| O deedde eddede |   |   |        |        |     |   |  |    |
|-----------------|---|---|--------|--------|-----|---|--|----|
| Q 033003 300303 |   |   |        |        |     |   |  | Υ. |
|                 |   | _ |        |        |     |   |  |    |
|                 |   | N | Aigrat | e Acco | unt |   |  |    |
|                 | - |   |        |        |     | _ |  |    |

Enter the personal email address of the candidate. Please do not use an email address which has already been used previously in the Registration System.

## Click Confirm.

| Create Account                                            | <u>Hide</u> |
|-----------------------------------------------------------|-------------|
| Create a account for a user who was a minor and now is an | n adult.    |
|                                                           | •••••       |
| Email                                                     |             |
| Confirm email                                             |             |
| Confirm Cancel                                            | $\supset$   |

The system will confirm that the migration process has started.

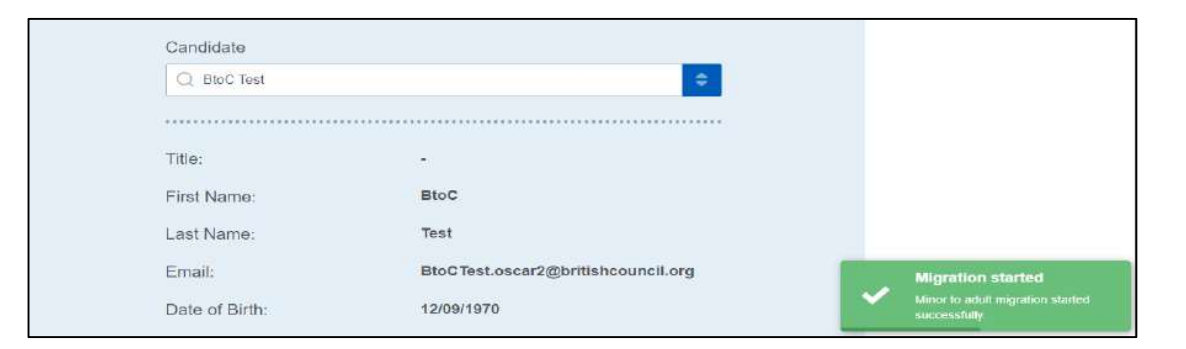

The adult candidate will now receive an email to activate their new account. Click on this link.

| Dear dssdds sddsds                                                              |                                                   |
|---------------------------------------------------------------------------------|---------------------------------------------------|
| The account has been created and awaiting approval regis<br>click of this link. | stration. In order to approve registration please |
| British Council Schools website                                                 |                                                   |
| © 2022 British Council                                                          | Terms & Condition   Privacy Policy                |

The candidate will be directed to create a new password for the new account. Passwords must:

- 1. be alpha-numerical
- 2. have at least one digit (0-9)
- 3. have at least one uppercase letter (A-Z)

# Click Activate.

| Password:         |  |               |
|-------------------|--|---------------|
|                   |  | Show Password |
|                   |  |               |
| Confirm password: |  |               |
|                   |  | Show Password |
|                   |  |               |
|                   |  |               |
| A attractor       |  |               |

Once the account has been activated, click Log In to access the account.

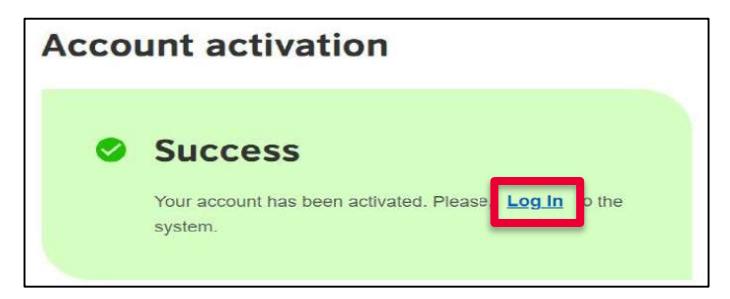

When the candidate logs into their account, they will be able to create their own registration and view their previous registrations.

The parent/guardian will receive an email informing them about the successful activation. They will not be able to create any further registrations for this candidate.